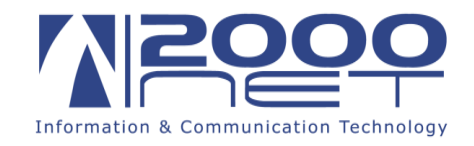

## Manuale configurazione posta elettronica IMAP / POP3 su iPhone-iPad.

Per procede alla configurazione occorre avere a portata di mano i dati della propria casella di posta elettronica, nome utente e password.

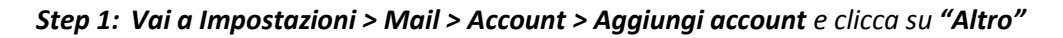

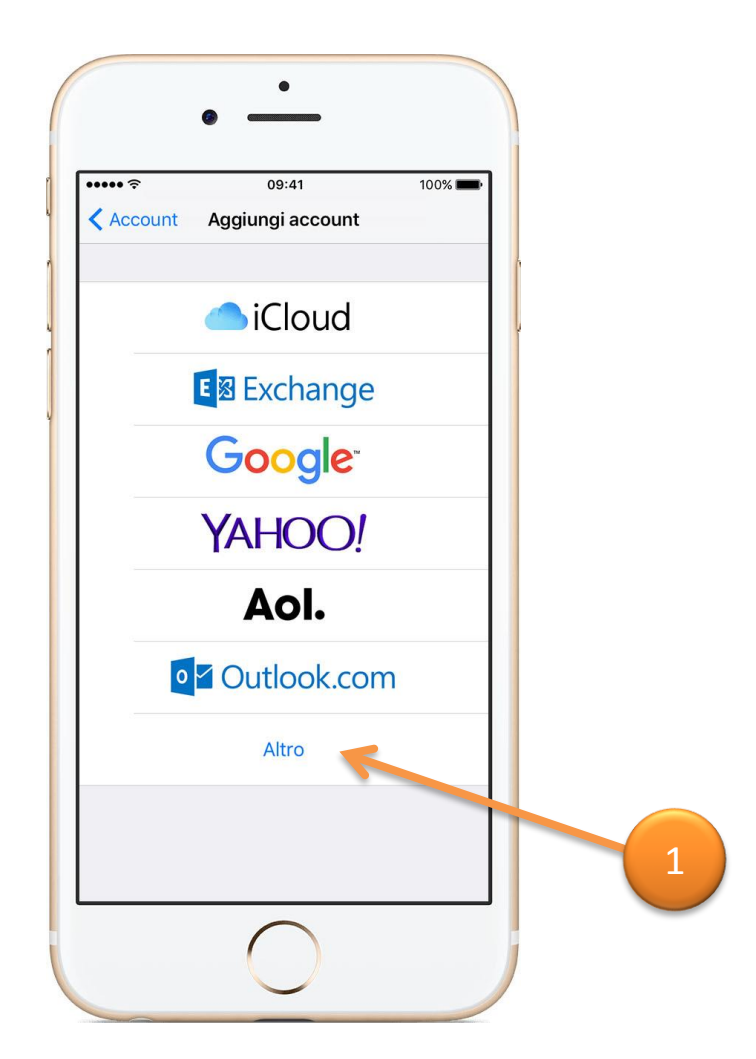

1

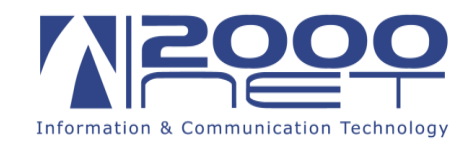

**Step 2:** Seleziona quindi "*AGGIUNGI ACCOUNT MAIL" e Inserisci nome, indirizzo email, password e una descrizione dell'account.* 

| Annulla        | 09:41                    | 100% 🗪          |   |   |
|----------------|--------------------------|-----------------|---|---|
|                |                          |                 | 1 |   |
| Nome           | Nome Visualizzato        |                 | l |   |
| E-mail         | indirizzo@email.it       |                 |   |   |
| Password       | •••••                    |                 |   |   |
| Descrizio      | ne Nome della casella    |                 |   |   |
|                |                          |                 |   |   |
|                |                          |                 |   |   |
|                |                          |                 |   | 2 |
|                |                          |                 |   | 2 |
|                |                          |                 |   |   |
| qw             | ertyui                   | ор              |   |   |
| q w<br>a s     | ertyui<br>dfghj          | o p<br>k l      |   |   |
| qw<br>as<br>&z | ertyui<br>dfghj<br>xcvbn | op<br>kl<br>m 🗷 |   |   |

Inserisci: Nome della persona, il proprio indirizzo e-mail, la password e una descrizione dell'account per esempio se è una casella e-mail personale o di lavoro.

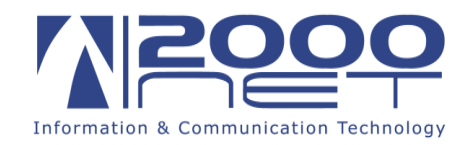

**Step: 3** A questo punto sarà possibile selezionare il tipo di account *IMAP* o *POP* (solitamente si seleziona IMAP quando l'account viene visualizzato da più postazione es. pc, cellulare, notebook. La modalità **POP** invece è generalmente configurata su una postazione unica, principale.)

| MAP POP     Nome Nome Visualizzato     E-mail Indirizzo@email.it     Descrizione Nome della casella     SERVER POSTA IN ARRIVO   Nome host hme.2000net.it   Nome utente Indirizzo@email.it     Password     a s d f g h j k l   c x c v b n m                                                                   | ••• ?               | 09:41            | 100% 💼 |   |   |
|----------------------------------------------------------------------------------------------------|---------------------|------------------|--------|---|---|
| MAP POP     Nome Nome Visualizzato   E-mail Indirizzo@email.it Descrizione Nome della casella SERVER POSTA IN ARRIVO Nome host hme.2000net.it Nome utente Indirizzo@email.it Password   Nome utente Indirizzo@email.it     Password •••••••••     q w e   q w e   q w e   q w e   q w e   q w e   q x c   v b n | nnulla /            | Account          | Avanti |   |   |
| Nome Nome Visualizzato   E-mail Indirizzo@email.it   Descrizione Nome della casella   SERVER POSTA IN ARRIVO   Nome host hme.2000net.it   Nome utente Indirizzo@email.it   Password ••••••••   Q W e   Q W e   Q W e   Q X C   V D D                                                                            | IMAP                | POP              |        | h |   |
| E-mail Indirizzo@email.it<br>Descrizione Nome della casella<br>SERVER POSTA IN ARRIVO<br>Nome host hme.2000net.it<br>Nome utente Indirizzo@email.it<br>Password ••••••••<br>Q W e r t y u i o p<br>a s d f g h j k l<br>C z x c v b n m 😒                                                                       | Nome Nom            | e Visualizzato   |        | 4 |   |
| Descrizione Nome della casella<br>SERVER POSTA IN ARRIVO<br>Nome host $hme.2000net.it$<br>Nome utente Indirizzo@email.it<br>Password ••••••••<br>q w e r t y u i o p<br>a s d f g h j k l<br>$cr z x c v b n m 	ext{ }$                                                                                         | -mail Indir         | izzo@email.it    |        |   |   |
| SERVER POSTA IN ARRIVO<br>Nome host $hme.2000net.it$<br>Nome utente Indirizzo@email.it<br>Password<br>w e r t y u i o p<br>a s d f g h j k l<br>r z x c v b n m x                                                                                                    | Descrizione Norr    | e della casella  |        |   |   |
| Nome host hme.2000net.it<br>Nome utente Indirizzo@email.it<br>Password $\cdot \cdot \cdot \cdot \cdot \cdot$<br>q w e r t y u i o p<br>a s d f g h j k l<br>$r z x c v b n m 	ext{ }$                                                                                                    | ERVER POSTA IN ARRI | VO               |        |   |   |
| Nome utente Indirizzo@email.it<br>Password<br>qwertyuiop<br>asdfghjkl<br>Grzxcvbnm 😒                                                                                                    | Nome host hm        | e.2000net.it     |        |   |   |
| Password<br>a w e r t y u i o p<br>a s d f g h j k l                                                                                                    | Nome utente Inc     | lirizzo@email.it | -      | - | - |
| a w e r t y u i o p<br>a s d f g h j k l<br>c z x c v b n m ⊗                                                                                                    | Password ••••       | •••              |        |   |   |
| asdfghjkl<br>Grzxcvbnm 🗵                                                                                                    | wer                 | t y u i          | o p    |   |   |
| ☆ z x c v b n m ≪                                                                                                    | asdf                | g h j            | k I    |   |   |
|                                                                                                    | z x c               | v b n r          | n 🗵    |   |   |
| 23 😀 🖞 spazio invio                                                                                                    | 23 😅 🖳              | spazio           | invio  |   |   |
| $\bigcirc$                                                                                                    |                     |                  |        |   |   |

A seguire nella prima parte vengono riportati i dati precedentemente inseriti e compariranno altre 2 nuove sezioni nelle quali drovanno essere inseriti altri parametri.

a) SERVER POSTA IN ARRIVO  $\rightarrow$  NOME HOST (sarà hme.2000net.it)  $\rightarrow$  NOME UTENTE (sarà l'indirizzo mail completo es. indirizzo@email.it)  $\rightarrow$  PASSWORD (sarà la password della casella di posta).

b) Subito sotto troveremo pol SERVER DELLA POSTA IN USCITA  $\rightarrow$  NOME HOST (sarà hme.2000net.it) $\rightarrow$ NOME UTENTE (sarà indicato come opzionale ma occorre inserirlo ed è esattamente uguale a prima quindi è l'indirizzo mail completo es. indirizzo@email.it)  $\rightarrow$  PASSWORD (sarà la password della casella di posta) $\rightarrow$ AVANTI

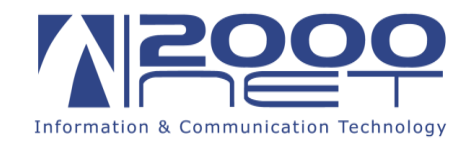

A questo punto se è stato eseguito tutto correttamente l'account verrà verificato e sarà quindi possibile salvarlo premendo  $\rightarrow$  *SALVA*.

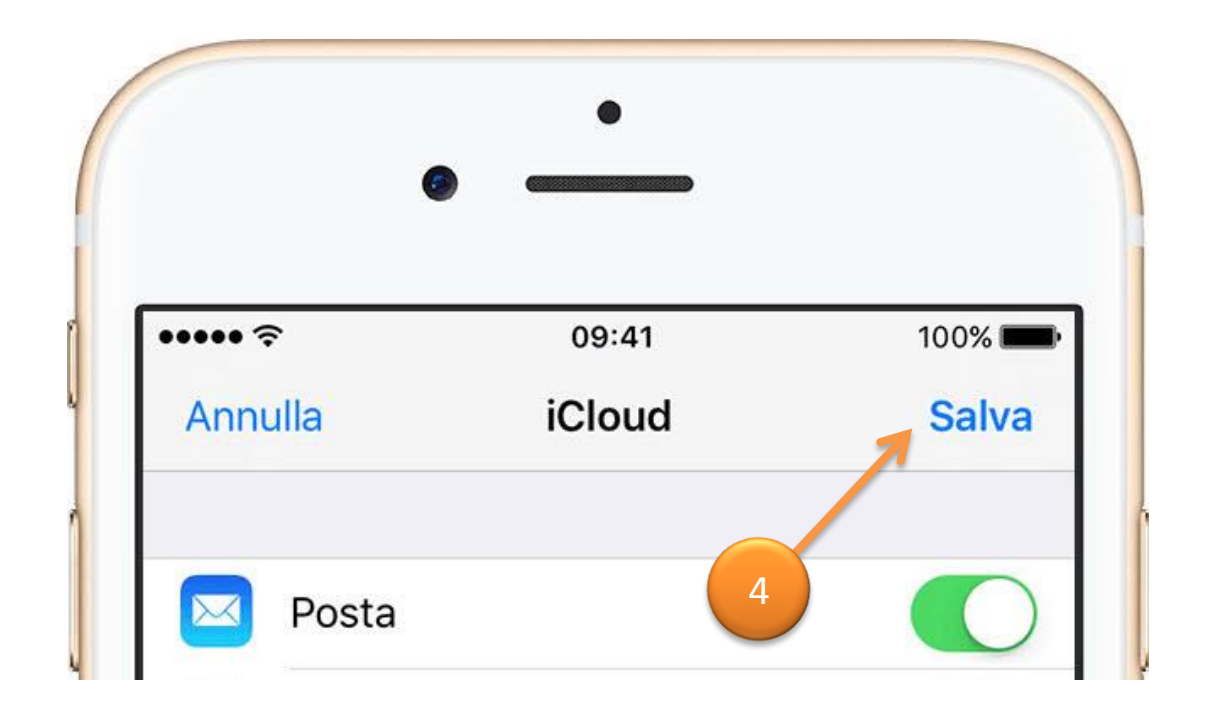

4